# Paramètres DSCP sur les modèles RV130 et RV130W

## Objectif

Le DSCP (Differentiated Services Code Point) est utilisé pour classer le trafic réseau et attribuer différents niveaux de service aux paquets en les marquant avec des codes DSCP dans le champ d'en-tête IP. Les paramètres DSCP déterminent la façon dont les valeurs DSCP correspondent à la qualité de service (QoS), qui est une méthode de gestion des niveaux de priorité du trafic sur un réseau. Le réseau tente de fournir un type particulier de service en fonction de la qualité de service spécifiée par chaque paquet. DSCP est également utilisé pour plusieurs applications critiques et pour fournir une qualité de service de bout en bout. En général, les services différenciés conviennent aux flux agrégés car ils effectuent un niveau relativement grossier de classification du trafic. Grâce au DSCP, le routeur peut utiliser les bits de priorité de l'octet ToS (Type of Service) pour hiérarchiser le trafic par rapport à la QoS dans la couche 3.

L'objectif de ce document est de vous montrer comment configurer les paramètres DSCP sur les routeurs RV130 et RV130W.

### Périphériques pertinents

·RV130

·RV130W

#### Configuration des paramètres DSCP

Étape 1. Connectez-vous à l'utilitaire de configuration Web et choisissez **QoS > DSCP Settings**. La page *DSCP Settings* s'ouvre :

|--|

DSCP Value to Traffic Forwarding Queue ( 1:lowest -> 3:highest priority ) Mapping

Set Port to DSCP mode in the QoS Port-based Settings page

Collapse to view RFC values only

Expand to view all DSCP Values

| DSCP Setting Table |        |         |       |
|--------------------|--------|---------|-------|
| DSCP               | Binary | Decimal | Queue |
| BE(Default)        | 000000 | 0       | 1 🗸   |
| CS1                | 001000 | 8       | 1 🗸   |
| AF11               | 001010 | 10      | 1 👻   |
| AF12               | 001100 | 12      | 1 👻   |
| AF13               | 001110 | 14      | 1 👻   |
| CS2                | 010000 | 16      | 2 👻   |
| AF21               | 010010 | 18      | 2 👻   |
| AF22               | 010100 | 20      | 2 👻   |
| AF23               | 010110 | 22      | 2 👻   |
| CS3                | 011000 | 24      | 2 👻   |
| AF31               | 011010 | 26      | 2 👻   |
| AF32               | 011100 | 28      | 2 👻   |
| AF33               | 011110 | 30      | 2 👻   |
| CS4                | 100000 | 32      | 2 👻   |
| AF41               | 100010 | 34      | 2 👻   |
| AF42               | 100100 | 36      | 2 👻   |
| AF43               | 100110 | 38      | 2 👻   |
| CS5                | 101000 | 40      | 3 🗸   |
| EF                 | 101110 | 46      | 3 🗸   |
| CS6                | 110000 | 48      | 2 👻   |
| CS7                | 111000 | 56      | 2 👻   |

**Note:** Pour que les modifications ultérieures soient effectives, le mode d'approbation doit être défini sur le mode DSCP pour le port auquel vous souhaitez appliquer les paramètres DSCP. Si vous n'avez pas défini le port en mode DSCP, cliquez sur la **page QoS Port-based Settings**. Référez-vous à l'article, <u>Paramètres basés sur les ports QoS sur les RV130 et</u> <u>RV130W</u> pour plus de détails.

| DSCP Settings                                                                     |          |         |     |  |
|-----------------------------------------------------------------------------------|----------|---------|-----|--|
| DSCP Value to Traffic Forwarding Queue ( 1:lowest -> 3:highest priority ) Mapping |          |         |     |  |
| Set Port to DSCP mode in the QoS Port-based Settin                                | ngs page |         |     |  |
| Collapse to view REC values only                                                  |          |         |     |  |
| Expand to view all DSCP Values                                                    |          |         |     |  |
| DSCD Sotting Table                                                                |          |         |     |  |
|                                                                                   | Binan    | Decimal | 000 |  |
| BE(Default)                                                                       | 000000   | 0       | 1 - |  |
| CS1                                                                               | 001000   | 8       | 1 - |  |
| AF11                                                                              | 001010   | 10      | 1 - |  |
| AF12                                                                              | 001100   | 12      | 1 - |  |
| AF13                                                                              | 001110   | 14      | 1 - |  |
| CS2                                                                               | 010000   | 16      | 2 🗸 |  |
| AF21                                                                              | 010010   | 18      | 2 🗸 |  |
| AF22                                                                              | 010100   | 20      | 2 🗸 |  |
| AF23                                                                              | 010110   | 22      | 2 🗸 |  |
| CS3                                                                               | 011000   | 24      | 2 🗸 |  |
| AF31                                                                              | 011010   | 26      | 2 🗸 |  |
| AF32                                                                              | 011100   | 28      | 2 🗸 |  |
| AF33                                                                              | 011110   | 30      | 2 👻 |  |
| CS4                                                                               | 100000   | 32      | 2 👻 |  |
| AF41                                                                              | 100010   | 34      | 2 🗸 |  |
| AF42                                                                              | 100100   | 36      | 2 🗸 |  |
| AF43                                                                              | 100110   | 38      | 2 🗸 |  |
| CS5                                                                               | 101000   | 40      | 3 🗸 |  |
| EF                                                                                | 101110   | 46      | 3 🗸 |  |
| CS6                                                                               | 110000   | 48      | 2 - |  |
| CS7                                                                               | 111000   | 56      | 2 🗸 |  |

Étape 2. Cliquez sur le bouton radio **Développer pour afficher toutes les valeurs DSCP** pour répertorier toutes les valeurs DSCP au lieu de répertorier uniquement les valeurs RFC dans la table *Paramètres DSCP*.

| DSCP Settings                                                                                |        |         |       |  |
|----------------------------------------------------------------------------------------------|--------|---------|-------|--|
| DSCP Value to Traffic Forwarding Queue ( 1:lowest -> 3:highest priority ) Mapping            |        |         |       |  |
| Set Port to DSCP mode in the <u>QoS Port-based Settings page</u>                             |        |         |       |  |
| <ul> <li>Collapse to view RFC values only</li> <li>Expand to view all DSCP Values</li> </ul> |        |         |       |  |
| DSCP Setting Table                                                                           |        |         |       |  |
| DSCP                                                                                         | Binary | Decimal | Queue |  |
| BE(Default)                                                                                  | 000000 | 0       | 1 🗸   |  |
|                                                                                              | 000001 | 1       | 1 👻   |  |
|                                                                                              | 000010 | 2       | 1 -   |  |
|                                                                                              | 000011 | 3       | 1 -   |  |
|                                                                                              | 000100 | 4       | 1 -   |  |
|                                                                                              | 000101 | 5       | 1 🗸   |  |

**Note:** Les valeurs RFC fournissent la relation recommandée entre les classes de service et l'affectation DSCP.

Étape 3. Pour chaque valeur DSCP dans la table *DSCP Settings*, choisissez un niveau de priorité dans la liste déroulante *Queue*. Cette option mappe la valeur DSCP à la file d'attente QoS sélectionnée.

| DSCP Setting Table |        |         |       |
|--------------------|--------|---------|-------|
| DSCP               | Binary | Decimal | Queue |
| BE(Default)        | 000000 | 0       |       |
|                    | 000001 | 1       | 1     |
|                    | 000010 | 2       | 2     |
|                    | 000011 | 3       | Ţ     |
|                    | 000100 | 4       | 1 👻   |

**Note:** Trois valeurs sont disponibles pour indiquer le niveau de priorité. Les chiffres élevés indiquent des niveaux de priorité plus élevés.

Étape 4. Cliquez sur Save afin d'appliquer les modifications.

| CS7                         | 111000 | 56 2 - | - |
|-----------------------------|--------|--------|---|
|                             | 111001 | 57 2 - | • |
|                             | 111010 | 58 2 - | • |
|                             | 111011 | 59 2 - | - |
|                             | 111100 | 60 2 - | - |
|                             | 111101 | 61 2 - | - |
|                             | 111110 | 62 2 - | - |
|                             | 111111 | 63 2 - | • |
|                             |        |        |   |
| Save Restore Default Cancel |        |        |   |

#### À propos de cette traduction

Cisco a traduit ce document en traduction automatisée vérifiée par une personne dans le cadre d'un service mondial permettant à nos utilisateurs d'obtenir le contenu d'assistance dans leur propre langue.

Il convient cependant de noter que même la meilleure traduction automatisée ne sera pas aussi précise que celle fournie par un traducteur professionnel.